## **Mobile App login Process For Staff And Student**

## 1. Go to Mpu.ac.in

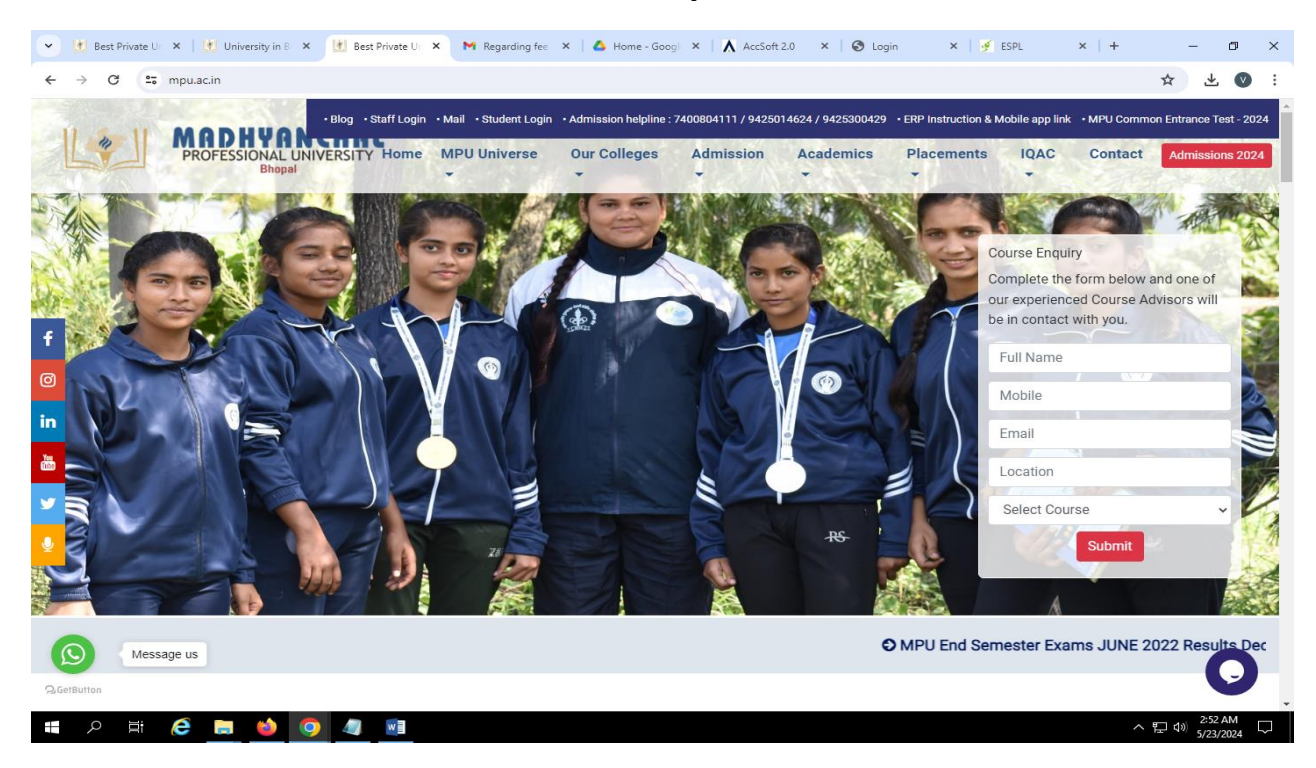

## 2. Click ERP INSTRUCTION & MOBILE APP LINK option

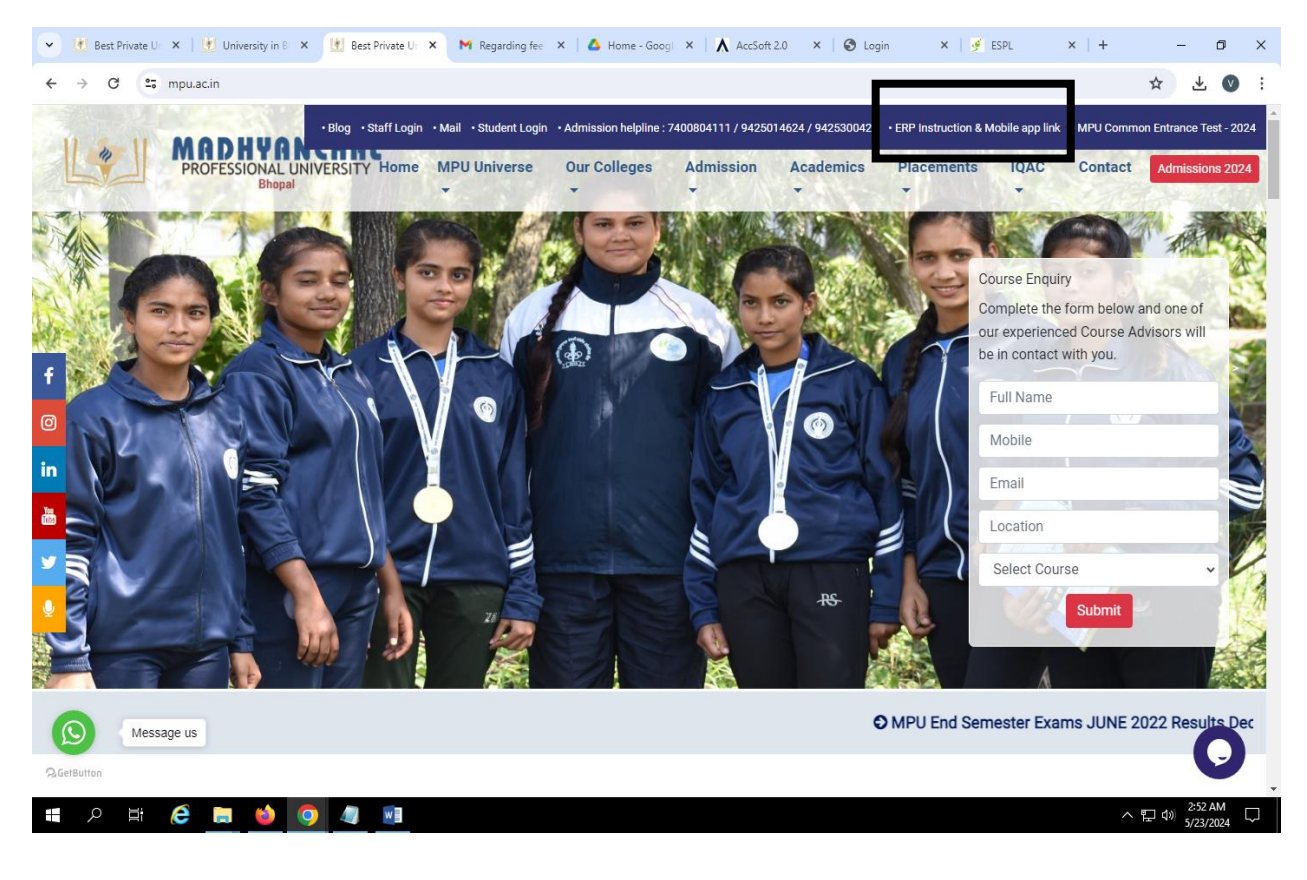

| V M Deschiel V M description V M Description V M Description V M Description V M Accordition V M Description V M                                              | o ;            |
|----------------------------------------------------------------------------------------------------|----------------|
|                                                                                                    |                |
| ← → C S mpu.ac.in/ERP_Instruction                                                                                                    | ⊥ 🔍            |
| Blog • Staff Login • Mail • Student Login • Admission helpline : 7400804111 / 9425014624 / 9425300429 • ERP Instruction & Mobile app link • MPU Common Entrar | ce Test - 2024 |
| PROFESSIONAL UNIVERSITY Home MPU Universe Our Colleges Admission Academics Placements IQAC Contact Admi<br>Bhopal                                             | sions 2024     |
|                                                                                                    |                |
| ERP INSTRUCTION & MOBILE APP LINK                                                                                                    |                |
| 1. Exam Form Process                                                                                                    |                |
| 2. Fee Payment Process                                                                                                    |                |
| 3. Mobile App Link <ul> <li>For Android</li> <li>For IOS</li> </ul>                                                                                           |                |
| GET DIRECTION OR FIND US DOWNLOAD BROCHURE                                                                                                    |                |
| SUBSCRIBE NEWSLETTER ABOUT MPU QUICK LINKS CONTACT INFORMATION                                                                                                |                |
| Enter your email address Subscribe • Facilities Student login Madhyanchal Professional University Ratibad, Bhopal-462044 , M.P. JNDI                          | iy<br>A        |
| Courses     Faff Login     Phone - 0755-2896281                                                                                                    |                |
| Admission Enquine                                                                                                    | 3:03 AM        |

## 4. Open your mobile and click to Register option.

| 3:38 PM   3.3MB/s 🕰 🖸 📃          | ★II ₩iFi 🥽 🖅       |
|----------------------------------|--------------------|
| PROFESSIONA<br>Bho               |                    |
| Mobile                           |                    |
| Enter Mobile No.                 |                    |
| Password                         |                    |
| Password                         | <b>S</b>           |
| Remember Login Forgot Pa         | issword?           |
| LogIn<br>Don't have an account ? | Register<br>Help ? |
| 5                                |                    |

5. Firstly login in your portal (Staff & Student Both) and go your profile option. While registering the mobile app, your profile details should be same otherwise you will not be able to register.

FOR STUDNETS

| S CMS                               | ×   💿 CMS                                                                                                    | × See payment process.pdf ×                                                                                                    | S Accsoft 2.0 : Parent Desk ×    | ≜ Download history ×                         | + - o ×                         |
|-------------------------------------|----------------------------------------------------------------------------------------------------|----------------------------------------------------------------------------------------------------|----------------------------------|----------------------------------------------|---------------------------------|
| ← → G                               | accsoft.mpu.ac.in/Accsoft/Parents/ParentDesk.aspx                                                                                                    |                                                                                                    |                                  | ٩                                            | ☆ 🛃 🚓 Incognito 🕴               |
| 2                                   | Madhyanchal Professional University                                                                                                    |                                                                                                    | Scholar No.<br>1900374           | Class<br>B.Tech-Civil Engineering VIIIth SEM | 1, SEC- A 🗘 test-student 🍘 🕯    |
| Dashboard<br>General<br>Information | Course Registration and Fee Payment Exam form is open but your form is not completely for Fees Information                                                             | Exam Form For<br>Atkt/Supply<br>orwarded. Please complete all three Exam                                                                                                    | form forwards by Account, Dean a | nd Exam Cell.                                |                                 |
| Logout                              | PAY FEE ONLINE     PAY OTHER FEE     OTHER FEE RINT     FEES RECEIPTS     STUDENT LEDGER     ONLINE FEE TRANSACTION STATUS     FEES INSTALLMENT CHART     OTHER LEDGER | ACADEMIC CALENDER     ACADEMIC CALENDER     YOUR DROFLE     YOUR DROFLE     P     EXAMINATION PAPER     P     QUESTION PAPER     P     QUESTION PAPER     P     VEVISINOTICES     STULARUS     STULARUS     STUL | STATUS<br>KDEX                   |                                              |                                 |
| e ک                                 | e 🤗 🖪 🤞 🧿 🦉 💷                                                                                                    |                                                                                                    |                                  |                                              | へ 記 (4)》 3:20 AM<br>5/23/2024 ロ |
|                                     |                                                                                                    | For St                                                                                                    | aff                              |                                              |                                 |
| 👻 🛃 opal                            | 🗙   🛃 Best Pr. X   🛃 Best Pr. X   🚱 mpu.ac X                                                                                                    | M Regard X 🛛 🛆 Home X 🔥 AccSc                                                                                                    | f 🗙 🔥 AccSof 🗙   🚱 Login         | 🗙   🎐 ESPL 🗙   🧕 (29) W 🗙                    | + - 0 ×                         |
| $\leftarrow \rightarrow c$          | 25 accsoft.mpu.ac.in/Accsoft/Admin/Master/Employee                                                                                                    | Updates.aspx                                                                                                    |                                  |                                              | ☆ 주 🔊 :                         |
| Academic                            | Post Graduate Stream :                                                                                                    | Professional University 20                                                                                                    | Post Graduate Subjects :         | ) 🗘 🗶 🔀 🛠 🏵 Dashboar                         | d 🔹 💮 VIVEK DWIVEDI 🔹           |

| HR HR                 |                              | in Professional Oniversity | 2024 2023         | X 13 4 14    |             | Dashboard        |                                                         |
|-----------------------|------------------------------|----------------------------|-------------------|--------------|-------------|------------------|---------------------------------------------------------|
| 🛱 Payroll             | Post Graduate Stream :       |                            | Post Graduate Sub | jects :      |             |                  |                                                         |
| Se Inventory          | *Marital Status :            | Single 🗸                   | Spouse Name :     |              |             |                  | ]                                                       |
| Library               | Spouse Contact No. :         |                            | Spouse Occupation | 1:           |             |                  | ]                                                       |
| 🕞 Transport           | No. of Childern :            |                            | Update Photo :    |              | Choose File | Io file chosen   |                                                         |
| ⊖r TnP                | Educational Qualification :- |                            |                   |              |             |                  |                                                         |
| 🗇 Hostel              | 1. Matriculation :           |                            |                   |              |             |                  |                                                         |
| 낚나 Utilities          | Class School Name            | Year Of passing            | Board             | Percentage   | Subje       | cts Studied      |                                                         |
| Student List          | 10th                         |                            |                   | 0            |             |                  |                                                         |
| 🛗 Student Progress >  | 12th                         |                            |                   | 0            |             |                  |                                                         |
| Q OPAC (Search Books) | 2. Graduation :              |                            |                   |              |             |                  |                                                         |
| 🕑 Update Profile      | Course Name Specialization   | Year Of passing Institute  | University        |              | Percentage  | Subjects Studied | Add                                                     |
| View Attendance       |                              |                            |                   |              |             |                  |                                                         |
| C Faculty Portfolio   | 3. Post Graduation :         |                            |                   |              |             |                  |                                                         |
| @ Miscellaneous >     | Course Name Specialization   | Year Of passing Institute  | University        |              | Percentage  | Subjects Studied | Add                                                     |
| 2024                  |                              |                            |                   |              |             |                  |                                                         |
|                       | 4. Doctorate :               |                            |                   |              |             |                  |                                                         |
|                       | Subject Name                 | Under Guidance             | Ye                | ar Of Degree | Achievement |                  | 6 of 24 - Clipboard<br>Item not Collected: Delete items |
| 📕 🔎 📑 🌔               | 🚍 🖕 💽 🥒 🖬                    |                            |                   |              |             | ,                | へ ED (4)) 5/23/2024 □                                   |

| 1    | PROPESSION     | ANCHAL    |
|------|----------------|-----------|
|      |                | p.a.      |
|      |                |           |
|      | E              |           |
|      | Emate ID       |           |
|      | Mobile No.     | ]         |
|      | Password       | <b>\$</b> |
| Stud | ent / Parent   | -         |
|      | Scholar Number |           |
| Fath | er             | -         |
|      | Register       |           |
|      |                | 14-6      |

6. Click to student/Parent drop down option and choose your roll (example: student/ parent, faculty/Staff, Non-teaching staff etc.)

| 4:02 PM | 0.0KB/s 💖 🔜 🜲                                     | ∦ 📽 #G+aatl 🖅⊃• |
|---------|---------------------------------------------------|-----------------|
| ~       | Sign-Up                                           |                 |
|         | PROFESSIONAL UNIVERSIT                            | ).              |
| (       | Management<br>Faculty / Staff<br>Student / Parent |                 |
|         | Alumini<br>HOD/HOI                                |                 |
|         | Non Teaching Staff                                | Ť               |
|         | Accounts                                          |                 |
|         | Father                                            | -               |
|         | Register                                          |                 |
|         |                                                   | Help ?          |
|         |                                                   |                 |
|         |                                                   |                 |

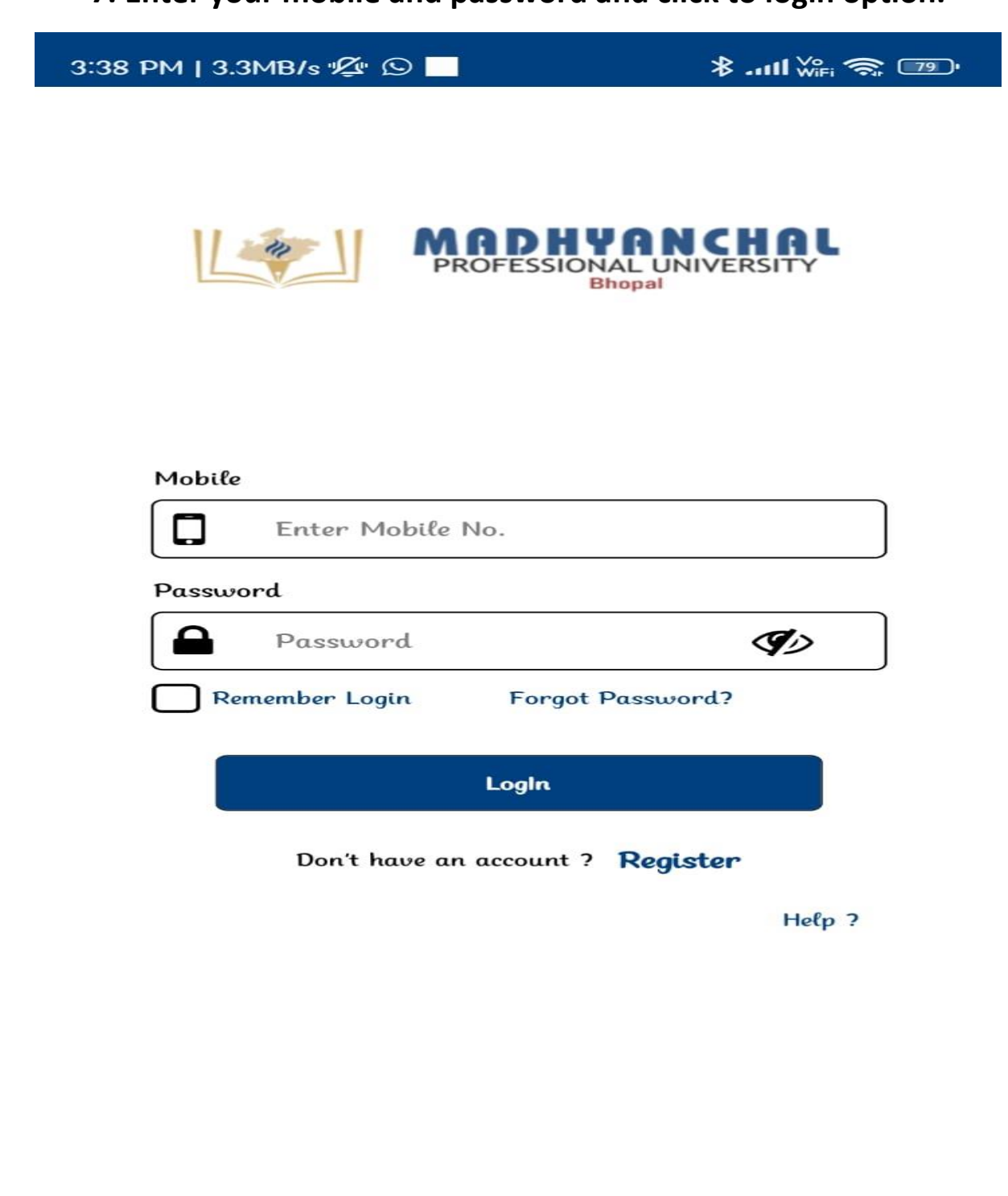

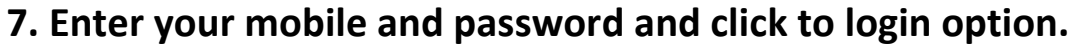